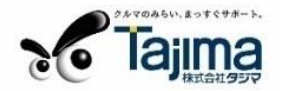

| ピン留め済み                               |                       |                 | すべての               | עלדת (         |
|--------------------------------------|-----------------------|-----------------|--------------------|----------------|
| Edge X-JL                            | カレンダー                 | Microsoft Store | <b>74</b> 1-       | 設定             |
| Office                               | <b>V</b><br>Solitaire | Spotify         | Netflix            | V<br>To Do     |
| Image: Picsart Photo Studio: Collage | <b>T</b> witter       | []<br>Instagram | Adobe<br>Photoshop | <b>王</b><br>電卓 |
| おすすめ                                 |                       |                 |                    |                |
| はじめに<br>Windows セットアップ               |                       |                 |                    |                |
|                                      |                       |                 |                    |                |
|                                      |                       |                 |                    |                |
| R tajima                             |                       |                 |                    | Ċ              |

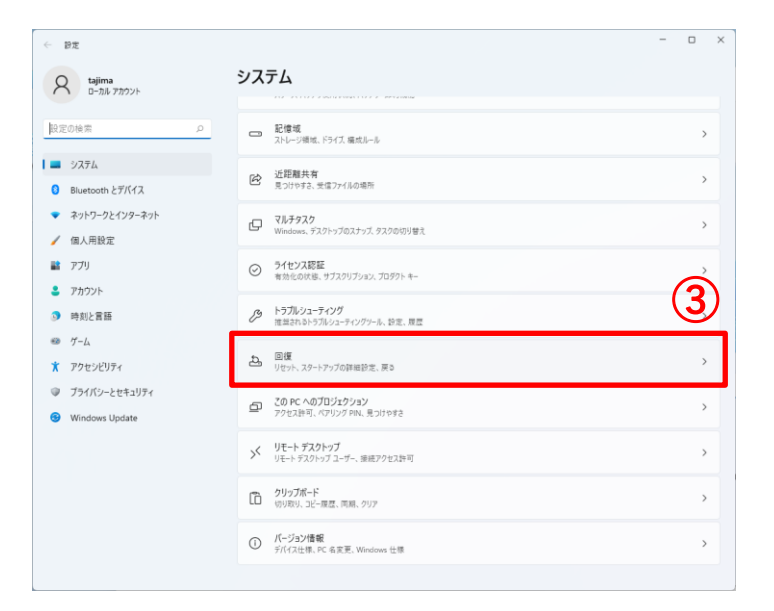

- [スタート] ボタンをクリック してください。
- [設定] ボタンをクリックして ください。

 ③ [回復] ボタンをクリックして ください。

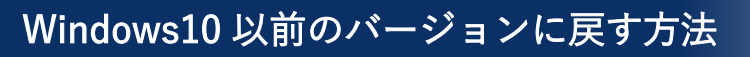

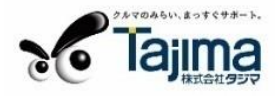

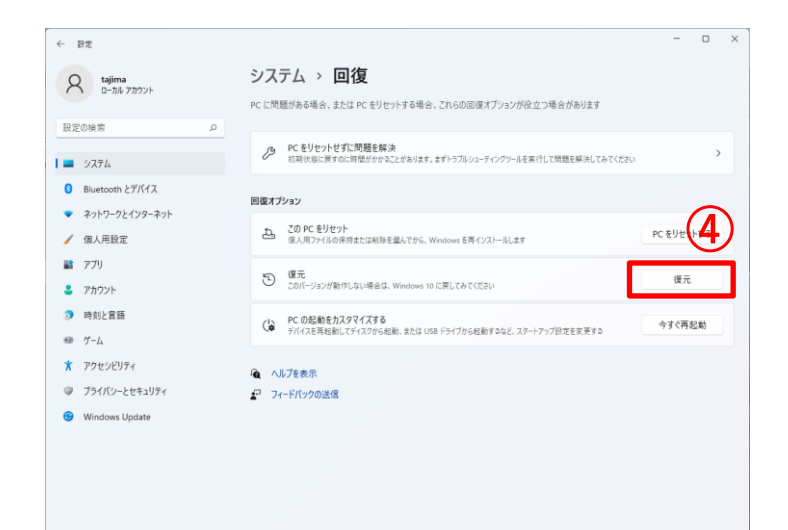

④ [復元] ボタンをクリックして ください。

| Vindows 10 に復元する                 |
|----------------------------------|
| 以前のバージョンに戻す理由をお聞かせください           |
| ■マイアプリまたはデバイスが Windows 11 で動作しない |
| Windows 10 の方が使いやすかった            |
| Windows 10 の方が高速だった              |
| Windows 10 の方が信頼性が高かった           |
| その他の理由                           |
| 詳しくお聞かせください                      |
| 詳しくお聞かせください                      |
| <u>トラブルシューティングでサポートに問い合わせる場合</u> |
| 次へ  <b>キャンセル</b>                 |

⑤「マイアプリまたはデバイスが Windows 11 で動作しない」に チェックを付け、[次へ] ボタン をクリックしてください。

⑥ [行わない] ボタンをクリック してください。

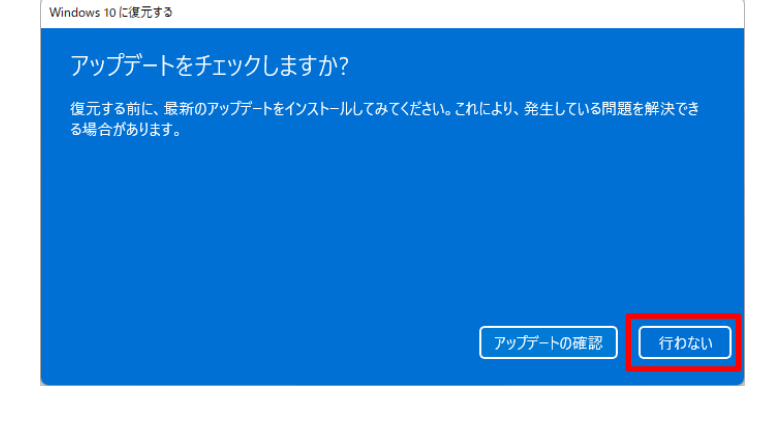

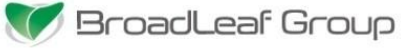

Windows 10 に復元する

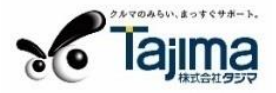

## <section-header><section-header><text><section-header><list-item><list-item><section-header>

⑦ [次へ] ボタンをクリックして ください。

⑧ [次へ] ボタンをクリックして ください。

これより先に進むと、以前の バージョンの Windows 10 に 戻すことをキャンセルできなく なります。

⑨[このビルドをお試しいただきありがとうございます] 画面が表示されます。

キャンセル

- ⑩ [以前のビルドに戻す] をクリックしてください。
- システムが以前のバージョンの Windows に復元されるまでお待ちください。
  PCの電源を抜いたりしないでください。
- ② [戻す] が完了したら、前のバージョンの Windows のユーザーのアカウント とパスワードでログインしてください。